## **UltiPro Mobile App** VIEWING PAY STATEMENTS

From your home screen, (OR) touch the Pay tile

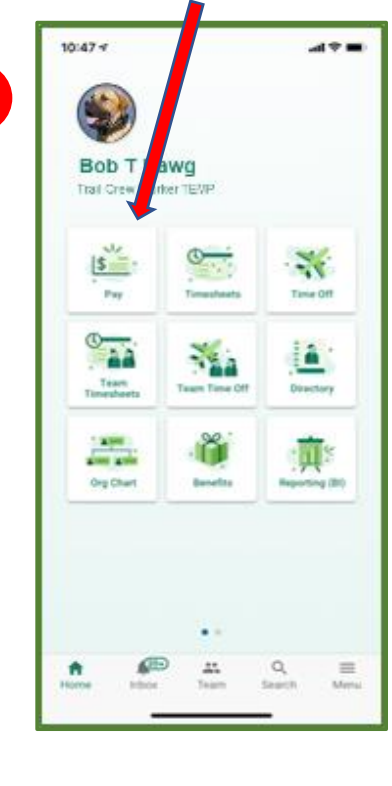

Click on Menu, then click Pay, Pay Summary

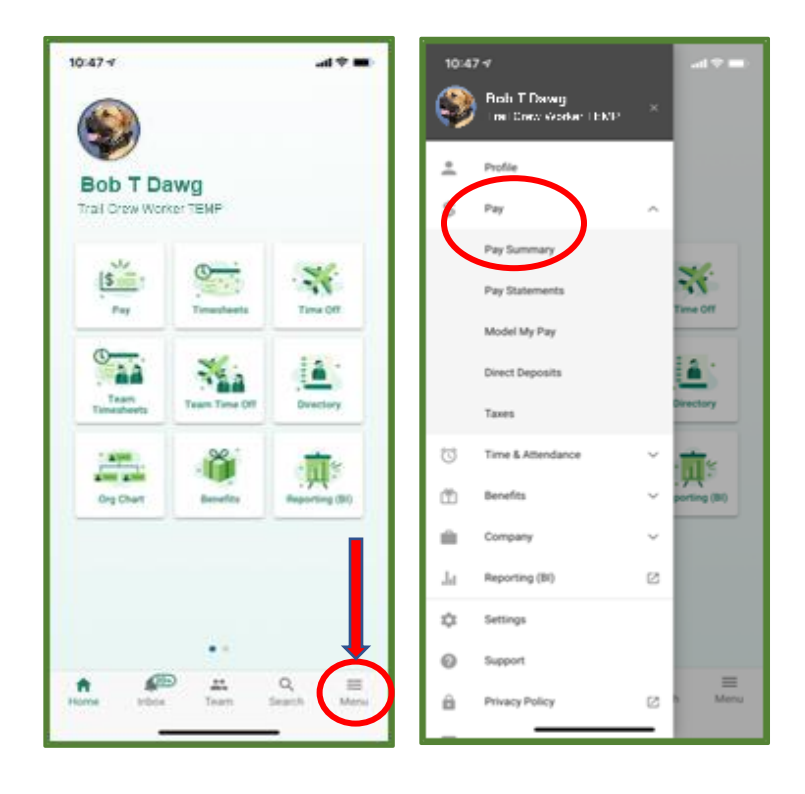

2

1

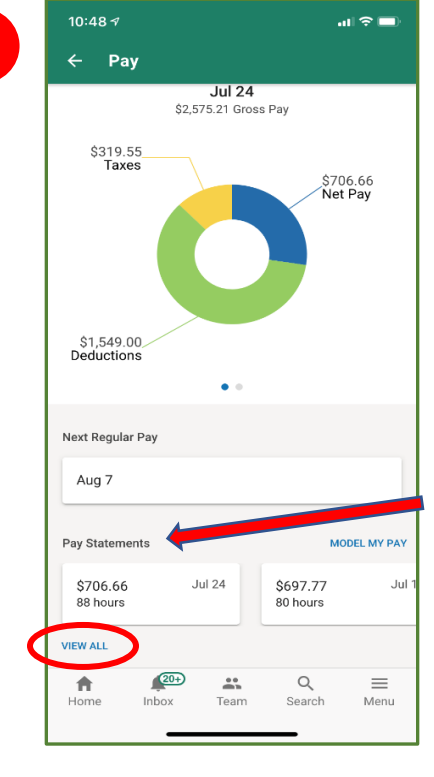

A graphic shows the breakdown of your most recent paycheck. 3

Pay statements appear here.

Click *View All* to see a list of all statements by pay date.

| 10:49 🕫                         |                |       |             | ul 🗢 🗖    |
|---------------------------------|----------------|-------|-------------|-----------|
| ← Pay                           | Statem         | ients |             |           |
| 2020                            |                |       |             |           |
| <b>\$706.66</b><br>88 hours     |                |       |             | Jul 24    |
| <b>\$697.77</b><br>80 hours     |                |       |             | Jul 10    |
| \$706.66<br>80 hours            |                |       |             | Jun 26    |
| <b>\$697.77</b><br>85 hours     |                |       |             | Jun 12    |
| <b>\$1,361.16</b><br>90 hours   |                |       |             | May 29    |
| <b>\$706.66</b><br>80 hours     |                |       |             | May 15    |
| \$939.27<br>87 hours            |                |       |             | May 1     |
| <b>\$1,273.31</b><br>93.5 hours |                |       |             | Apr 17    |
| <b>h</b><br>Home                | (20+)<br>Inbox | Team  | Q<br>Search | ■<br>Menu |

## Touch on a specific pay statement to select and view it.

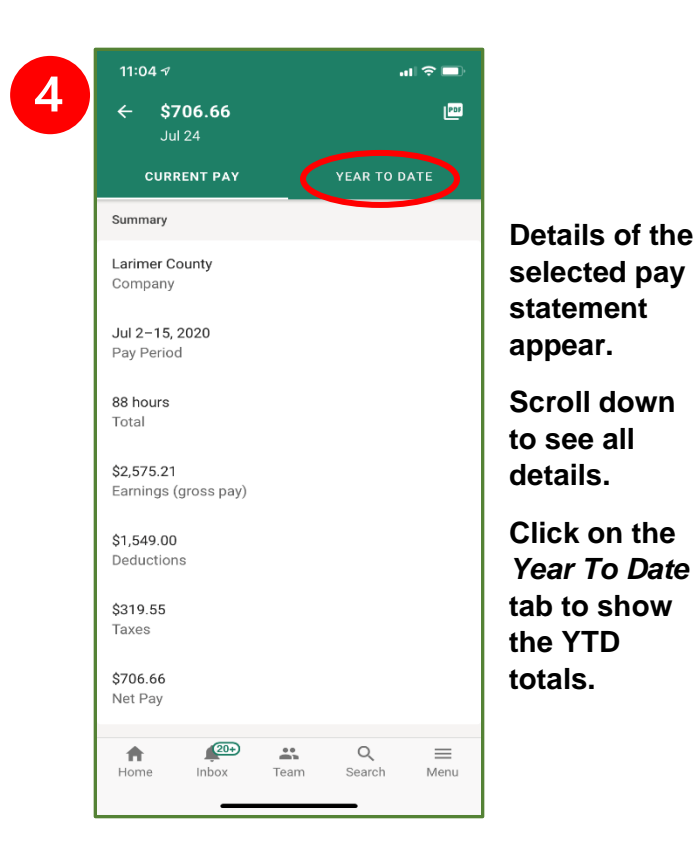

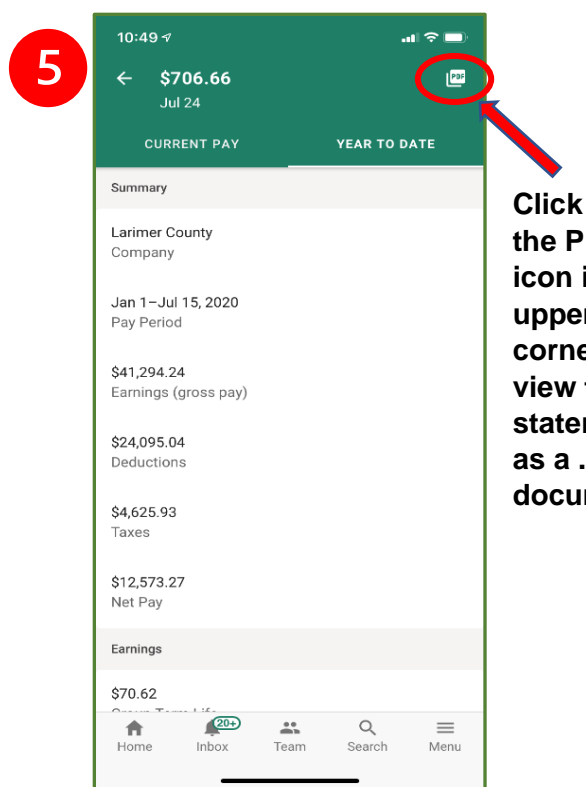

Click on the PDF icon in the upper right corner to view the statement as a .pdf document.

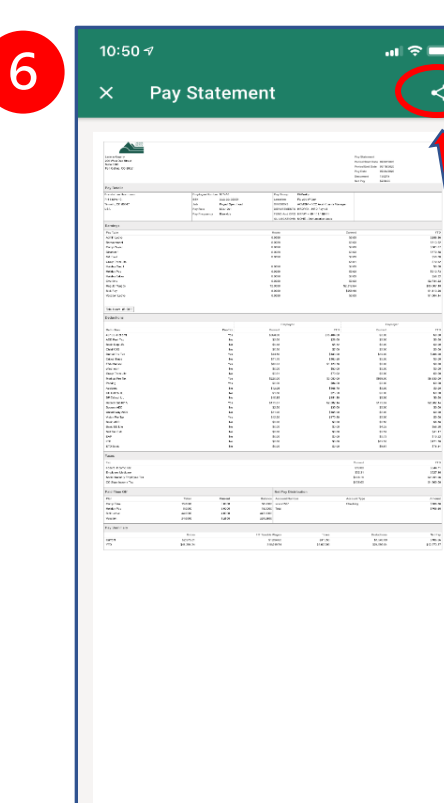

The pay statement appears in .pdf format.

Click the icon in the upper right corner to display additional actions available for your pay statement.

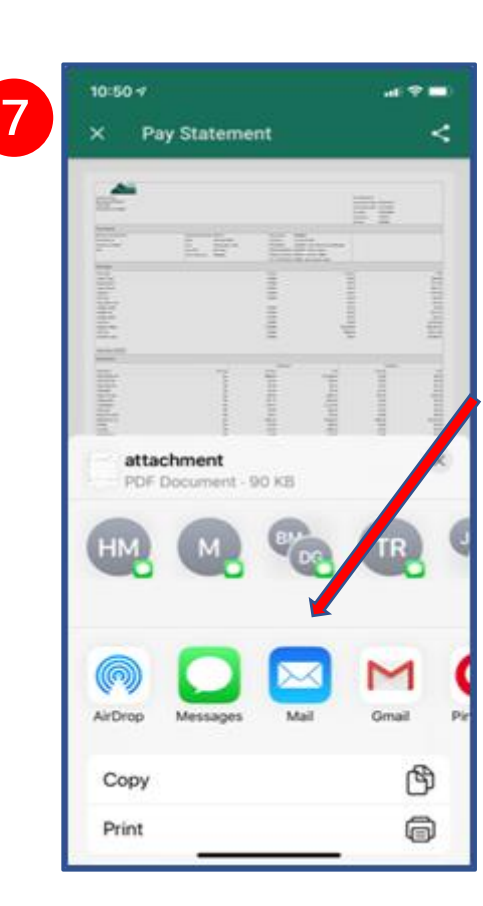

A pop-up appears with available options.

Select an option to email or text the .pdf as an attachment.

Other options may vary depending on your phone type and setup.